Accesso al server Sfera per configurazione servizi cloud e attivazione app

ip: 80.88.91.28

administrator - Sf3r4b4ckup\$\$

-----

## Lanciare SQL Server

| SQL Server Management Studio                    | Bloccato    |
|-------------------------------------------------|-------------|
| Blocco note                                     | •           |
| Gestione Internet Information<br>Services (IIS) |             |
| internet Explorer                               | •           |
| Notepad++                                       |             |
| Prompt dei comandi                              |             |
| FileZilla Server Interface                      |             |
| Connessione Desktop remoto                      | •           |
| 🥥 Servizi                                       |             |
| Utilità di planificazione                       |             |
| <ul> <li>Tutti i programmi</li> </ul>           |             |
| Cerca programmi e file                          | Disconnetti |
| 🍂 Start 🛛 🍓 🗾 🚞                                 | 0           |

## E premere Connetti senza variare parametri

| SQL Serv                  | ver 2012                     |
|---------------------------|------------------------------|
| Tipo server:              | Motore di database           |
| Nome server:              | SFERAFTPBACKU\SQLEXPRESS     |
| Autenticazione:           | Autenticazione di Windows    |
| Nome utente:              | SFERAFTPBACKU\Administrator  |
| Password:                 |                              |
|                           | Memorizza password           |
| Nome utente:<br>Password: | SFERAFTPBACKU \Administrator |

Quindi selezionare Database -> Tourdb -> Tabelle-> Dbo.strutture

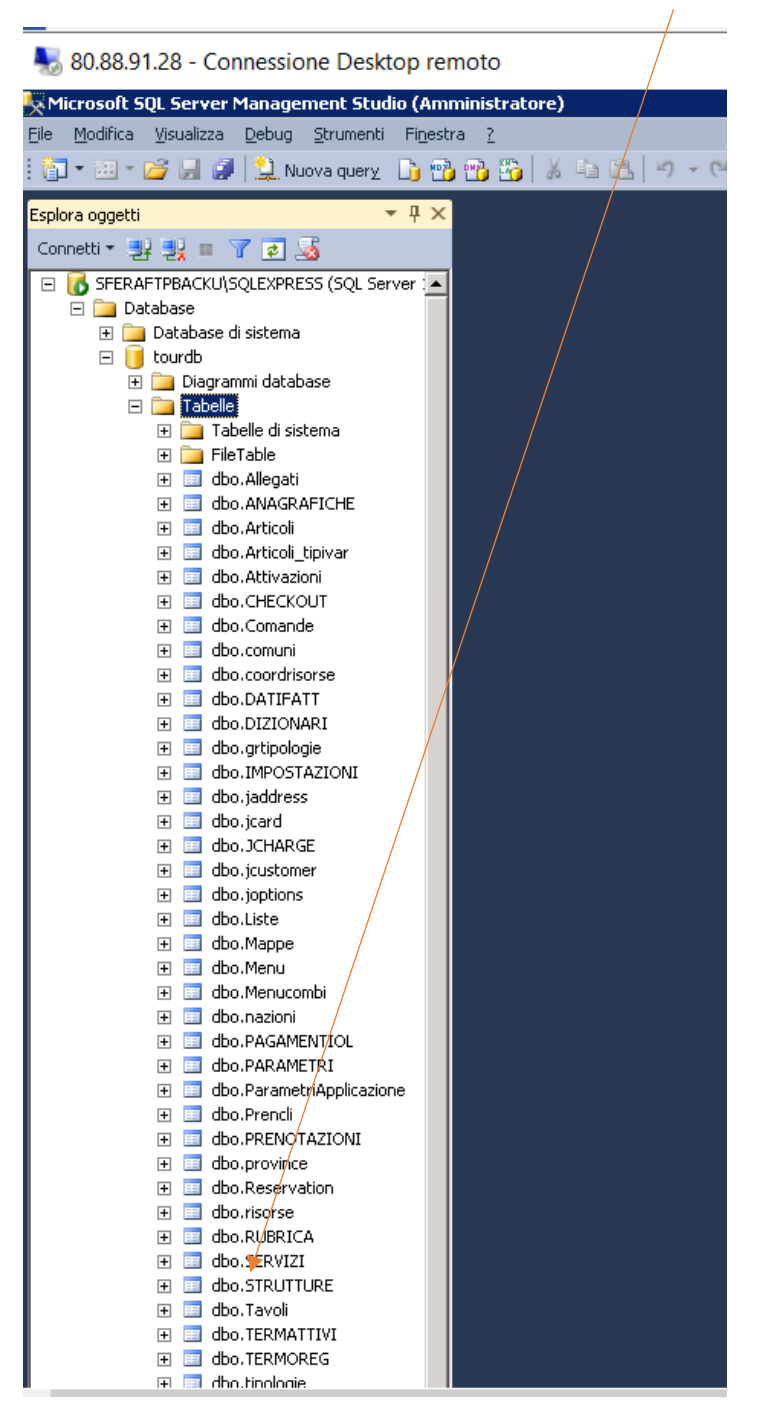

Tasto destro del mouse: Modifica le prime 200 righe

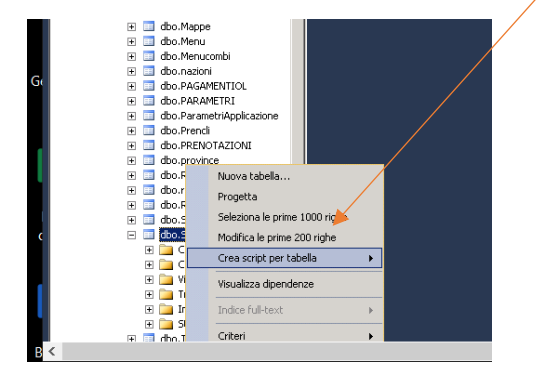

Nella tabella che si apre, per abilitare una struttura è sufficiente iniziare inserendo il codice struttura in prima colonna nell'ultima riga

|   | Codice | De   |
|---|--------|------|
| ▶ | 001    | Hot  |
|   | 0012   | Res  |
|   | 0035   | Can  |
|   | 0076   | Bag  |
|   | 0096   | Veri |
|   | 0196   | Bag  |
|   | 0249   | Bag  |
|   | 0275   | San  |
|   | 0303   | Kur  |
|   | 0333   | 100  |
|   | 9999   | Stru |
|   | NULL   | NU   |

Nei servizi da attivare occorre indicare una data di scadenza

check-in on line, auto check-in e preventivi on line, numero di servizi

| ×              |                |                |            |                |             |          |                |               |              | -                    |
|----------------|----------------|----------------|------------|----------------|-------------|----------|----------------|---------------|--------------|----------------------|
| Chkol          | Chkauto        | Prevol         | Numservizi | Endservizi     | Commissione | Conmappa | PrivacyIt2     | StripeTestKey | COMMPERCSTRU | endcomande           |
| NULL           | NULL           | NULL           | NULL       | NUL            | 200,0000    | С        | NULL           | NULL          | 0            | <b>109-12-31 00:</b> |
| 2021-05-31 00: | NULL           | NULL           | 999999     | NULL           | 200,0000    | С        | NULL           | MAL           | 0            | 2999-12-31 00:       |
| NULL           | NULL           | NULL           | NULL       | NULL           | 200,0000    | С        | NULL           | NULL          | 0            | 1999-12-31 00:       |
| NULL           | NULL           | NULL           | 10         | 2020-06-20 00: | 200,0000    | с        | NULL           | NULL          | 0            | 1999-12-31 00:       |
| NULL           | NULL           | NULL           | 0          | NULL           | 0,0000      | с        | https://www.ve | MULL          | 1,5          | 1999-12-31 00:       |
| NULL           | NULL           | NULL           | 0          | NULL           | 200,0000    | с        | NULL           | MULL          | 0            | 1999-12-31 00:       |
| NULL           | NULL           | NULL           | 0          | NULL           | 200,0000    | с        | NULL           | MULL          | 0            | 1999-12-31 00:       |
| NULL           | NULL           | NULL           | 0          | NULL           | 200,0000    | с        | https://www.ba | NULL          | 0            | 1999-12-31 00:       |
| NULL           | NULL           | NULL           | 9          | NULL           | 200,0000    | с        | NULL           | NULL          | 0            | 2020-12-31 00:       |
| NULL           | NULL           | NULL /         | 0          | NULL           | 200,0000    | с        | NULL           | NULL          | 0            | 2020-12-31 00:       |
| 2050-05-02 11: | 2050-05-02 11: | 2050-05-02 11; | 10000      | 2050-05-02 11: | 200,0000    | с        | NULL           | MULL          | 0            | 1999-12-31 00:       |
| NULL           | NULL           | NULL           | NULL       | NULL           | NULL        | NULL     | NULL           | MULL          | NULL         | NULL                 |
|                |                |                |            |                |             |          |                |               |              |                      |
|                |                |                |            |                |             |          |                |               |              |                      |

scadenza app dei servizi e termoregolazione, scadenza dell'app comande

## Al termine cambiare riga e poi chiudere la tabella

| SFEF | AFTPBACKU\SQL | b - dbo.STRUTTURE | ×                            |
|------|---------------|-------------------|------------------------------|
|      | bilerapporto  | mobilerapporto    | Logo                         |
|      | ЧL            | MAL               | NULL                         |
|      | Ч.L           | NULL              | NULL                         |
|      | 11            | NULL              | NULL                         |
|      | Ч.L           | NULL              | NULL                         |
|      |               | 3                 | NULL                         |
|      | Ч.L           | NULL              | NULL                         |
|      | 11            | NULL              | NULL                         |
|      |               | 3                 | NULL                         |
| ►    | Ψ <i>L</i>    | MULL              | NULL                         |
|      | Ч.L           | NULL              | NULL                         |
|      |               | 3                 | <dati bina<="" td=""></dati> |
|      | 21            | NULL              | NULL                         |